# 应急管理部电子证照(特种作业操作证) 申领指南

为深入贯彻落实党中央、国务院关于"证照分离"改革 重大决策部署,优化营商环境,应急管理部制定了应急管理 系列电子证照标准,并由国务院办公厅电子政务办公室陆续 发布。其中,《全国一体化政务服务平台 电子证照标准 特 种作业操作证》(C0210-2021)已于 2021 年 11 月 15 日起 实施。

根据有关规定,特种作业操作证电子证照和实体证件具 有同等法律效力。持证人可根据需要,自由选择使用特种作 业操作证实体证件或电子证照(法律、行政法规另有规定的 除外)。为方便持证人申领电子证照,现将申领条件和申领 流程介绍如下。

一、申领条件

持有有效期内新版特种作业操作证的从业人员(煤矿除外)即日起均可以申领特种作业操作证电子证照。煤矿特种 作业操作证持证人员于2022年1月1日后申领。

#### 二、申领流程

特种作业操作证持证人员可通过下列两种方式查看、下

1

载特种作业操作证电子证照。

(一) 通过应急管理部官网政务服务平台访问。

网址: https://zwfw.mem.gov.cn/zwthlw/

1.第一步:用户登录。

| 2021年11月15日 星期一                         | Q 请输入检索词                                          | 6 💊                                        | A     |
|-----------------------------------------|---------------------------------------------------|--------------------------------------------|-------|
| e 中华人民共<br>Ministry of Emergency Man    | 和国应急管理部 Agement of the People's Republic of China | 时完忠诚 纪律严明<br>世汤蹈火 竭诚功民                     |       |
| 首页 机构 新闻 公                              | 开服务 互动 科普 5                                       | 党建   社会救援服务                                |       |
| 倉 首页 > 服务 > 办事大厅                        |                                                   | 【您未登录】 登录/注册                               |       |
| ■ 服务对象                                  | 🕞 承办主体                                            | [ <b>公]</b> 事项类型                           |       |
| 🏦 全部 🔞 行政                               | 如许可 <b>王</b> 公共服务 📋 行政确                           | 私 🏦 行政奖励                                   |       |
| (国务院审批、核准、备案<br>的) 金属冶炼建设项目安全<br>设施设计审查 | 高风险非煤矿山建设项目安<br>三风 全设施设计审查                        | 非煤矿山、危险化学品、烟<br>花爆竹、金属冶炼等生产经<br>营单位主要负责人和安 |       |
|                                         |                                                   |                                            | Ŧ     |
| \$P\$F. 欢迎进入应急管理部政务服务平台!                |                                                   | 🧕 应急管理部改                                   | 务服务平台 |
| e (* 1997)                              | 应急管理部政务服务平台                                       |                                            |       |
|                                         |                                                   |                                            |       |

点击政务服务平台右上角"登录"按钮,选择"自然人 用户登录",填写用户名和密码后登录。

首次登录的用户点击"注册"按钮,填写用户信息进行 注册,注册后按照上述方法登录。

| 您好,欢迎进入应急管理部政务服务平台! |            |                                |            | ()                 | 😑 应急管理部政务服务平台 |  |
|---------------------|------------|--------------------------------|------------|--------------------|---------------|--|
|                     | 🙆 应急       | 管理部政务服务                        | 平台         |                    |               |  |
| 当前位置: 自然人用户注册       |            |                                |            |                    |               |  |
|                     |            |                                |            |                    |               |  |
|                     | <b>(1)</b> |                                |            | 3                  |               |  |
|                     |            |                                |            |                    |               |  |
|                     | 创建账户       | 实人认证<br>-0.占到12.占 下午14.占       | 到17占担/带注册服 | 挂册完成<br>2 <b>夕</b> |               |  |
|                     | 1定小・エ1トロエコ |                                | 到17 册建铁江加加 | (55                |               |  |
|                     | * 请输入手机    | 11号码:                          |            |                    |               |  |
|                     | 请输入您的      | 的手机号码                          |            |                    |               |  |
|                     | * 真实姓名:    |                                |            |                    |               |  |
|                     | 请输入真实      | 实姓名                            |            |                    |               |  |
|                     | *身份证号:     |                                |            |                    |               |  |
|                     | 请输入身份      | 的正号                            |            |                    |               |  |
|                     | *身份证有效     | 改开始时间:                         |            |                    |               |  |
|                     |            |                                | ○ 上期有效     |                    |               |  |
|                     | *请设置密码     | ■:                             |            |                    |               |  |
|                     | 由数字、       | ¥母或符号(`~!_@#\$%*)两种以           | 上组成显示密码    |                    |               |  |
|                     | 请确认输入      | 入密码                            | 显示密码       |                    |               |  |
|                     | * 请输入验证    | 下码:                            |            |                    |               |  |
|                     | 请输入图       | +验证码                           | 2CR0       |                    |               |  |
|                     | 清輸入短6      |                                | 获取验证码      |                    |               |  |
|                     | 12 007 Own |                                |            |                    |               |  |
|                     | ☑ 我已阅      | 读并同意《应急管理部政务服务 <sup>3</sup>    | 《合注册协议》    |                    |               |  |
|                     |            | 注册                             |            |                    |               |  |
|                     |            |                                |            |                    |               |  |
|                     |            |                                |            |                    |               |  |
|                     |            | 主办单位: 应急管理部<br>技术支持: 应急管理部(自由) |            |                    |               |  |
|                     |            | 12/12/14-12/28-12:2016总中/      |            |                    |               |  |

## 2.第二步:点击"我的证照"。

|          | 2021年11月1日 星期一            |      |                                | ③ 清输入检查器          | Î.     | 6    | • |  |
|----------|---------------------------|------|--------------------------------|-------------------|--------|------|---|--|
|          |                           | 我的证  | ERR                            |                   |        |      |   |  |
|          |                           | 序号   | 证照类型                           | 证照顾发机构名称          | 证照照发日期 | 证件号码 |   |  |
|          | 207. 後期<br>双回忆登录个人中心 亲友管理 | 清伊日  | 应急管理部提<br>日国家政务服务平台A           | 示您<br>PP扫描二维码进行验证 | ×      |      |   |  |
|          | 风 我的喜欢                    | ſ    | ∎sc.≤⊗r∎                       |                   |        |      |   |  |
| <u>(</u> | () 5859/4<br>() 58598     |      | Incode a                       | •                 |        |      |   |  |
|          |                           | L L  | Lange-sec-                     |                   |        |      |   |  |
|          |                           | iet. | <sup>苗二維码进行身份验证</sup><br>刷新二維码 | 扫描下载APP           |        |      |   |  |
|          | 四 我的投诉<br>我的材料            |      |                                |                   |        |      |   |  |
|          |                           |      |                                |                   |        |      |   |  |
|          | 11 anses                  |      |                                |                   |        |      |   |  |
|          | ① 通出系统                    |      |                                |                   |        |      |   |  |

登录后返回首页,点击"用户名"进入用户中心页面。 在用户中心点击"我的证照"栏目查看特种作业操作证,需 要先进行实人身份认证。可以使用国家政务服务平台 APP 扫 描左侧二维码进行人脸识别认证,无国家政务服务平台 APP 的,扫描右侧二维码下载。

3.第三步:点击"预览"或"下载"。

|                         | 我的证照  |          |        |      |       |
|-------------------------|-------|----------|--------|------|-------|
|                         | 序号    | 证照颁发机构名称 | 证照顾发日期 | 证件号码 | 操作    |
|                         | 1 年业… | $\sim$   | $\sim$ |      | 预览 下载 |
| 燃好,张悦<br>欢迎您登录个人中心 亲友管理 |       |          |        |      |       |
| ,只 我的首页                 |       |          |        |      |       |
| 1 我的办件                  |       |          |        |      |       |
| () 我的消息                 |       |          |        |      |       |
| ↓ 我的收藏                  |       |          |        |      |       |
| 我的评价                    |       |          |        |      |       |
| 💬 我的咨询                  |       |          |        |      |       |
| 💬 我的投诉                  |       |          |        |      |       |
| 我的材料                    |       |          |        |      |       |
| 💬 我的快递                  |       |          |        |      |       |
| Engliss                 |       |          |        |      |       |
| () 退出系统                 |       |          |        |      |       |

|       | <b>证照举型名称:</b> 中华人民共和国特种作业操作证 |
|-------|-------------------------------|
| 6化人民共 | 持证主体:                         |
| 千八氏六  | 证照编号:                         |
| 档案编码  | 证照颁发日期:                       |
|       |                               |
| ίμ.   |                               |

实人认证通过后,在"我的证照"列表查看或下载特 种作业操作证电子证照。

(二)通过国家政务服务平台访问。

网址: http://gjzwfw.www.gov.cn/index.html

1.第一步:用户登录。

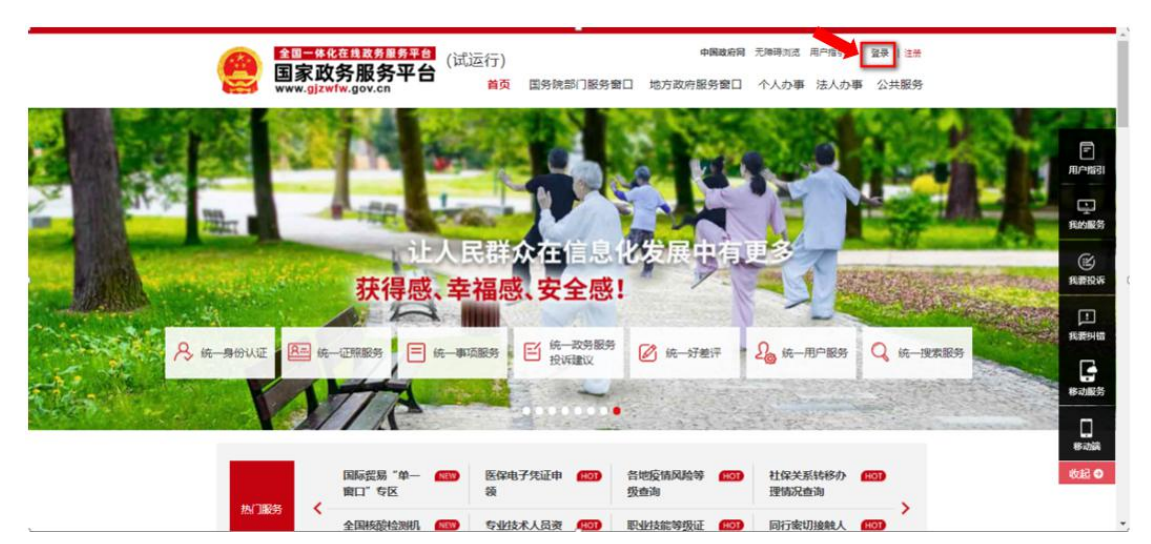

点击右上角"登录"按钮,选择"个人用户登录",填 写用户名和密码后登录。

首次登录的用户点击"个人注册",填写用户信息进行 注册,注册完成后再按照上述方法登录。

|                                                                    | 20 Jan 19 Jan 19                                                                                                    |                                                                                                    |                                  |                                                                                                    |          |
|--------------------------------------------------------------------|----------------------------------------------------------------------------------------------------|----------------------------------------------------------------------------------------------------|----------------------------------|----------------------------------------------------------------------------------------------------|----------|
|                                                                    | 全国一体化在线改务服务平台<br>国家政务服务平台                                                                                                    | 试运行)                                                                                                    | 中国政府局 无神                         | 和前述 用户描述                                                                                                    |          |
| 1228                                                               | www.gjzwlw.gov.cn                                                                                                    |                                                                                                    |                                  | 法人注册                                                                                                    |          |
|                                                                    |                                                                                                    |                                                                                                    |                                  |                                                                                                    |          |
|                                                                    |                                                                                                    |                                                                                                    |                                  |                                                                                                    | Ē        |
|                                                                    |                                                                                                    |                                                                                                    |                                  |                                                                                                    | 用户编引     |
|                                                                    |                                                                                                    |                                                                                                    | -                                |                                                                                                    |          |
|                                                                    |                                                                                                    | - Theres                                                                                                    |                                  |                                                                                                    | BORS     |
| AL STREET                                                          | Reality .                                                                                                    | The second second second second second second second second second second second second second second second se | RIMANAP                          | 1111                                                                                                    | (B)      |
| A CONTRACTOR OF THE OWNER                                          |                                                                                                    | 中华人民共和                                                                                                    | Into                             | THE TWO IS NOT                                                                                                   | Basebow  |
| Alar and the second second                                         | A DECEMBER OF A DECEMBER OF                                                                                                    | The second second second                                                                                        | COMPANY OF THE OWNER             |                                                                                                    |          |
| ○ ○ ○ ○ ○ ○ ○ ○ ○ ○ ○ ○ ○ ○ ○ ○ ○ ○ ○                              | ▲ 统一证照服务 = 统一                                                                                                    | 和页服务 的 统一政务服务                                                                                                   | 🖉 <del>(R. 1720)</del> 🛛 🖉       | 统一用户服务 Q 统一搜索服务                                                                                                  | A ROOM   |
| S Contractory                                                      | Lange Con                                                                                                    |                                                                                                    |                                  |                                                                                                    |          |
| B - State Lands                                                    | Contraction of the                                                                                                    |                                                                                                    |                                  | and the second second second second second second second second second second second second second second second |          |
| and the second second                                              |                                                                                                    |                                                                                                    |                                  |                                                                                                    |          |
|                                                                    | 冬秋后杨风险院 (17                                                                                                    |                                                                                                    | 医皮药品目动会 (177) 副                  | FARE & HELTSTALES                                                                                                | 10 E 40  |
|                                                                    | 级查询                                                                                                    | 据库                                                                                                    | 询 查                              | E询                                                                                                    |          |
| F67 193                                                            | 8. Z.                                                                                                    |                                                                                                    |                                  | 1                                                                                                    |          |
|                                                                    | 在线政务服务亚台                                                                                                    |                                                                                                    |                                  | 中国政府网                                                                                                    | Î        |
| 全国一体化                                                              |                                                                                                    | 行)                                                                                                    |                                  | 1                                                                                                    |          |
|                                                                    | 冬眠冬亚台                                                                                                    |                                                                                                    |                                  |                                                                                                    |          |
|                                                                    | 务服务平台<br><sup>W.gov.cn</sup>                                                                                                    | 首页 国务院部门服务窗                                                                                                    | 口 地方政府服务窗口                       | 个人办事 法人办事 公共服                                                                                                    | 务        |
|                                                                    | 务服务平台<br><sup>[w.gov.cn</sup>                                                                                                    | 首页 国务院部门服务窗                                                                                                    | 口 地方政府服务窗口                       | 个人办事法人办事公共服                                                                                                    | 务        |
|                                                                    | 务服务平台 <sup>(取运</sup><br>w.gov.cn                                                                                                    | 首页 国务院部门服务窗                                                                                                    | 口 地方政府服务窗口                       | 个人办事 法人办事 公共服                                                                                                    | 务        |
|                                                                    | 务服务平台<br><sup>(III, III</sup><br>w.gov.cn                                                                                                    | 首页 国务院部门服务窗                                                                                                    | 口 地方政府服务窗口                       | 个人办事 法人办事 公共服                                                                                                    | 务        |
| ●<br>●<br>●<br>●<br>●<br>●<br>●<br>●<br>●<br>●<br>●<br>●<br>●<br>● | 务服务平台<br><sup>fw.gov.cn</sup>                                                                                                    | 首页 国务院部门服务窗                                                                                                    | 口 地方政府服务窗口                       | 个人办事 法人办事 公共服                                                                                                    | <u>*</u> |
| ◆●●本化<br>国家政<br>www.gjzwi                                          | 务服务平台 <sup>(武运</sup><br>w.gov.cn                                                                                                    | 首页 国务院部门服务窗                                                                                                    | 口 地方政府服务窗口                       | 个人办事 法人办事 公共服                                                                                                    | *        |
| ◆●●本化<br>国家政<br>www.gjzwf                                          | 务服务平台<br>w.gov.cn                                                                                                    | 首页 国务院部门服务管                                                                                                    | 口 地方政府服务窗口                       | 个人办事 法人办事 公共服                                                                                                    | 务        |
| ◆●■本化<br>国家政策<br>www.gjzwf                                         | 务服务平台<br>w.gov.cn                                                                                                    | 首页 国务院部门服务窗<br>音任级别演务必准确填写本人的证例                                                                                 | 口 地方政府服务窗口                       | 个人办事 法人办事 公共服                                                                                                    | 务        |
|                                                                    | 务服务平台<br>w.gov.cn                                                                                                    | 首页 国务院部门服务管<br>首任级别,请务必准确填写本人的证                                                                                 | 口 地方政府服务窗口<br>+信息。               | 个人办事 法人办事 公共服                                                                                                    | <u>务</u> |
|                                                                    | 务服务平台<br>(加)<br>(加)<br>(加)<br>(加)<br>(加)<br>(加)<br>(加)<br>(加)<br>(加)<br>(加)                                                                                                    | 首页 国务院部门服务窗<br>音任级别,请务必准确填写本人的证                                                                                 | 口 地方政府服务窗口<br>+ <sup>作信息</sup> • | 个人办事 法人办事 公共服                                                                                                    | 务        |
|                                                                    | 务服务平台<br>(1) たまれ、<br>(1) たまれ、))<br>(1) たまれ、))<br>(1) たまれ、))<br>(1) たまれ、))<br>(1) たまれ、))<br>(1) たまれ、))<br>(1) たまれ | 首页 国务院部门服务管<br>音任级别,请务必准确填写本人的证(                                                                                | 口 地方政府服务窗口<br>+临悬。<br>~          | 个人办事 法人办事 公共服                                                                                                    | 务        |

## 2.第二步:点击"我的证照"。

三名 请输入身份证号

请选择身份证有效期开始时间

| 6 | <b>全国一体化在线或务服务平台</b><br>国家政务服务平台<br>www.gjzwfw.gov.cn                            | 云行)<br>首页 国务院部门服务部                                | 中國政府同 无神<br>8日 地方政府服务者      | <sup>時加速 用户描記</sup> ▲ ●  用<br>配   个人办事 法人办事                                                                                                    | P中心   豐出<br>公共服务 |                                            |
|---|----------------------------------------------------------------------------------|---------------------------------------------------|-----------------------------|----------------------------------------------------------------------------------------------------|------------------|--------------------------------------------|
|   | ● N2255<br>141901 2010 3<br>● N115885<br>● N115885<br>● 公式相当<br>● 記録記録<br>● 記録記録 | 0 3<br>約3時間 影約95件<br>記<br>(公安部)<br>和2 階號记部長方式安置 部 | 6<br>我的近期<br>(公安都)<br>(公安都) | A         统一级用级化           Main         统一级用级外           E         统一级用级外           E         统一级引数外           E         统一级引数外           E         统一级引数外           E         统一级引数外           E         统一级引数外           E         统一级引数外           E         统一级引数外           E         统一级引数外           E         统一级引数外           E         统一级引数外           E         统一级引数外 |                  | 用の相引<br>現か販売<br>現故販売<br>「<br>現義判報<br>実成知識売 |
|   | ) 国家职业资格证<br>书全国联网查                                                              | 道路运政从业人<br>员查询                                    | 国家地理信息公共服务平台                | 全国公共资源交<br>易平台                                                                                                    | <b>E</b> 03      | ●<br>参动装<br>枚起 ●                           |
|   | 国(19)外学历学校                                                                       | 道路运政委运车                                           | 全国123155联                   | (10) 国家科学技术奖                                                                                                    |                  |                                            |

登录后返回到首页,点击"我的证照"进入个人专属服 务空间页面。在我的证照点击"查看更多"进入"我的证照" 页面。

|                                           | <b>1</b>                                                                                                    |                                                                                                    |
|-------------------------------------------|----------------------------------------------------------------------------------------------------|----------------------------------------------------------------------------------------------------|
| 当期位置: 空间集页> 鉄的研究<br>全部<br>本市<br>正開設法<br>- | International Action of the properties of the properties of the pr | Г<br>ЛОЧВЗІ<br>1944265<br>(С)<br>1954265<br>1954<br>1955<br>1955<br>1955<br>1955<br>1955<br>1955<br>195 |

点击绑定证照,进行实人身份认证,然后绑定特种作业 操作证。

实人身份认证:使用国家政务服务平台 APP 扫描左侧二 维码进行人脸识别认证;无国家政务服务平台 APP,可扫描 右侧二维码下载。

| ■家政务服务平台<br>→ C ▲ 不安全   g | ×   🔮 个人专属<br>jzwfw.www.gov.cr | 服务空间 × 🥊                                   | 我的证明<br>ndex.do        | × +        |                         |                                             | ~ -<br>Q \$ | ن ہے<br>د     |
|---------------------------|--------------------------------|--------------------------------------------|------------------------|------------|-------------------------|---------------------------------------------|-------------|---------------|
| 应用 🗾 福建香公路水路建             |                                | 行 😫 百度一下,你就知道                              | SaCa Forms             | ❷ 福建香交通运输厅 | ◎ 质量管理系统 🚨              | 东欽欽件項目运進                                    | » 📙 其他书签    | Ⅲ 网续清         |
|                           | 🤮                              | 四一体化在线数务服务平台<br>家政务服务平台<br>w.gjzwfw.gov.cn | (试运行)<br><sub>首页</sub> | 国务院部门服务費口  | 中國政府國 无神研测试<br>地方政府服务暨口 | 周戶播引 <b>≜  </b> 周户申Q   量±<br>个人办事 法人办事 公共服务 |             |               |
|                           | 我的证                            | 照                                          |                        |            |                         | 2                                           |             | E<br>Richard  |
|                           | 当前位置: 空间                       | 黄页> 我的证照                                   |                        |            |                         |                                             |             | Ranies:       |
|                           | 全部                             |                                            |                        |            |                         | ◎ 绑定证照                                      |             | (E)<br>REFERS |
|                           | 序号                             | 证照颁发机构                                     |                        | 证照类型名称     | 证照颁发日期                  | 操作                                          |             | Ē             |
|                           | 1                              |                                            |                        | 特种作业操作证    |                         | 臺費洋信 解除绑定                                   |             | REHE          |
|                           |                                |                                            |                        |            |                         |                                             |             |               |
|                           |                                |                                            |                        |            |                         |                                             |             |               |
|                           |                                |                                            |                        |            |                         |                                             |             | 移动路           |

点击查看详情, 查看特种作业操作证电子证照。

#### 三、常见问题

(一) 未查询到特种作业操作证电子证照。

**原因一:** 特种作业操作证电子证照系统仅支持新版特种 作业操作证,不支持旧版特种作业操作证。

**解决方法:**旧版特种作业操作证在有效期内可继续使用,经复审合格换发新版特种作业操作证后,再通过上述途径查看、下载。

**原因二:**数据存在延迟现象,导致在国家政务服务平台 上未能查询到特种作业操作证电子证照。

**解决方法:**可先行前往应急管理部政务服务平台进行查 询;或等待3个工作日后再前往国家政务服务平台上查看、 下载。

(二)证书下载文件无法查看。

原因:阅读器不支持 OFD 格式文件。

**解决方法:**需要下载专用的阅读器,如PC电脑端可下载"数科 OFD 阅读器"打开,手机端可使用"QQ 浏览器" 打开。

8